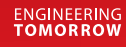

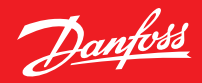

Uživatelská příručka

# **Danfoss Ally**<sup>™</sup>

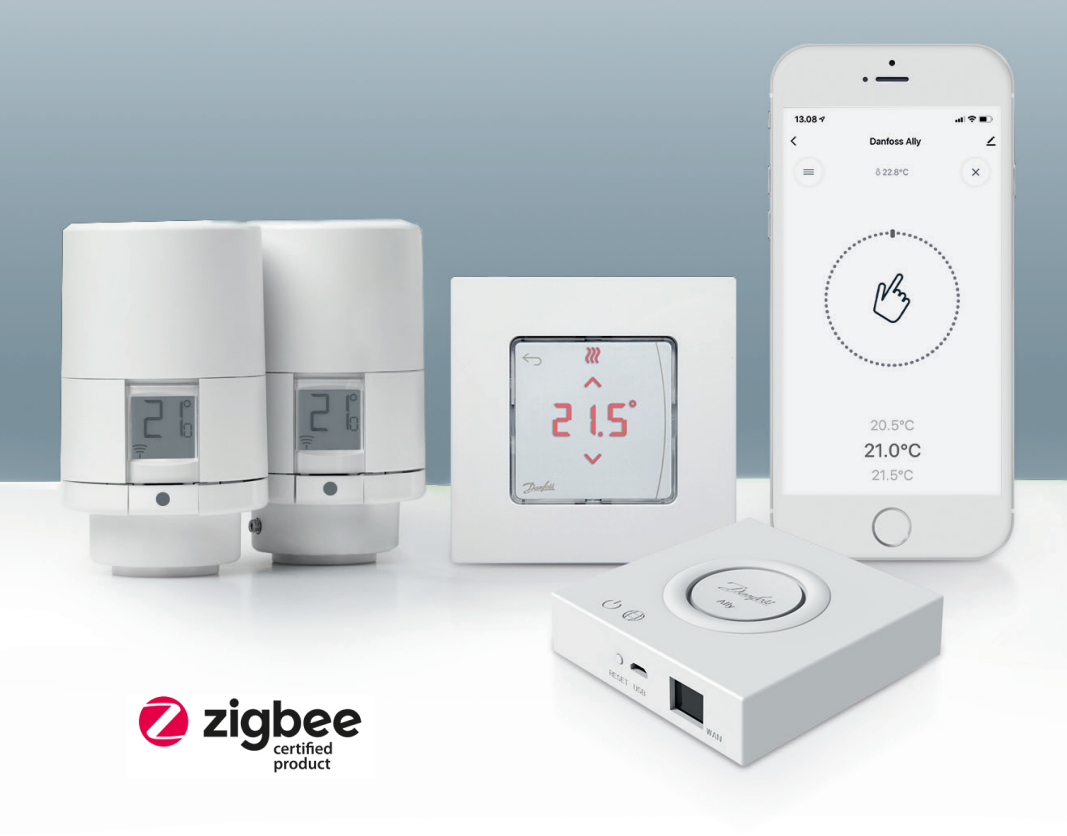

www.danfoss.cz

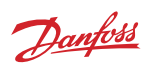

Uživatelská příručka Centrální jednotka Danfoss Ally™ Gateway

| 1. Úvod                | do řešení Danfoss Ally™                                               | 4      |
|------------------------|-----------------------------------------------------------------------|--------|
| 1.1                    | Hlavní rysy                                                           | 4      |
| 1.2                    | ldentifikace řešení Danfoss Ally™                                     | 4      |
| 1.3<br><b>2. Obsal</b> | Komponenty a komunikační mapa řešení Danfoss Ally™<br>h <b>balení</b> | 5<br>6 |
| 3. Techn               | ická specifikace                                                      | 6      |
| 4. Staže               | ní a instalace aplikace Danfoss Ally™. První použití                  | 7      |
| 4.1                    | Instalace aplikace Danfoss Ally™ App                                  | 8      |
| 4.2                    | Registrace účtu aplikace Danfoss Ally™ App                            | 8      |
| 4.3                    | Spárování Centrální jednotky Danfoss Ally™ Gateway s aplikací         | 8      |
| 4.4                    | Přidávání podřízených zařízení Danfoss Ally™ do systému               | 8      |
| 5. Hlavn               | í obrazovka a přehled menu                                            | 9      |
| 5.1                    | Místnosti s několika radiátorovými termostatickými hlavicemi          | 10     |
| 5.2                    | Přidávání nových zařízení do stávajícího systému                      | 10     |
| 6. Přehle              | ed funkcí a nastavení                                                 | 11     |
| 6.1                    | Nastavení teplot                                                      | 11     |
| 6.2                    | Vytvoření vlastního plánu                                             | 12     |
| 6.3                    | Režim Dovolená                                                        | 12     |
| 6.4                    | Zrušení režimu Dovolená                                               | 13     |
| 6.5                    | Zrušení existujícího programu Dovolená                                | 13     |
| 6.6                    | Režim Pozastavení                                                     | 13     |
| 8. Zabez               | zpečení dat                                                           | 14     |
| 9. Předb               | věžná bezpečnostní opatření                                           | 14     |
| 10. Likv               | idace                                                                 | 14     |

Danfoss

# 1. Úvod do řešení Danfoss Ally™

Danfoss Ally™ vám poskytuje všechny výhody plnohodnotného inteligentního systému vytápění – v jednoduché a snadno použitelné aplikaci. S Danfoss Ally™ získáte plnou kontrolu nad vaším radiátorem a podlahovým vytápěním i nad vaším účtem za vytápění. Prakticky odkudkoli a kdykoli, ať jste doma nebo na cestách. Systém vytápění můžete dokonce ovládat hlasem, protože Danfoss Ally™ umí komunikovat s řadou zařízení IoT.

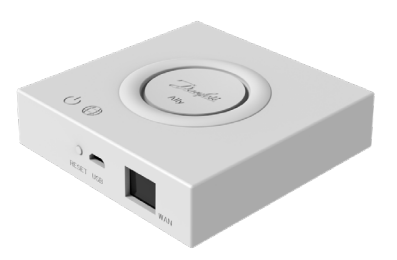

Intuitivní uživatelské rozhraní aplikace je navrženo tak, aby byl váš každodenní život co nejjednodušší a nejpohodlnější. Aplikace vás provede rychlým nastavením. Umožní vám přizpůsobit vytápění vaší domácnosti vašim každodenním zvyklostem. A vždy získáte úplný přehled a kontrolu.

Danfoss Ally™ má certifikaci Zigbee 3.0. To znamená, že komunikuje stejným bezdrátovým jazykem jako celá řada chytrých domácích zařízení po celém světě. Takže vám umožní připojit řešení Danfoss Ally™ ke stávající platformě chytré domácnosti. A učiní vaši chytrou domácnost ještě chytřejší.

## 1.1 Hlavní rysy

- Úplné ovládání radiátorů a podlahového vytápění prostřednictvím aplikace v chytrém telefonu
- Vyšší úroveň komfortu a energetické účinnosti přizpůsobením teploty v místnosti dennímu plánu
- Snadné použití a instalace prostřednictvím intuitivního ovládání aplikace
- Propojení formy a funkčnosti
- Dálkové ovládání odkudkoli
- Až 30% úspora energie
- Pro všechny ventily
- Bezúdržbový termostat baterie vydrží až dva roky
- Funguje s hlasovými asistenty Amazon Alexa, Google Assistant, Apple Voice Control
- Vynikající regulace teploty
- Kompatibilní se směrnicí EPBD
- Otevřené API
- Certifikace Zigbee 3.0

### 1.2 Identifikace řešení Danfoss Ally™

| Produkt                     | Návod k instalaci – jazyky | Obj. číslo |
|-----------------------------|----------------------------|------------|
| Danfoss Ally™ Gateway       | EN, DE, DA, FR, IT, PL, CS | 014G2400   |
| Základní sada Danfoss Ally™ | EN, DE, DA, FR, IT, PL, CS | 014G2440   |

Danfoss

## 1.3 Komponenty a komunikační mapa řešení Danfoss Ally™

Dobře víme, že tajemstvím stojícím za skutečně chytrým domovem je vzájemné propojení. Když jsou zařízení bezchybně propojená do inteligentní sítě. V chytrém ekosystému vám to umožní ovládat svět kolem vás podle vašich představ.

Danfoss Ally™ má certifikaci Zigbee 3.0. To znamená, že komunikuje stejným bezdrátovým jazykem jako celá řada chytrých domácích zařízení po celém světě. Takže vám umožní připojit řešení Danfoss Ally™ ke stávající platformě chytré domácnosti. A učiní vaši chytrou domácnost ještě chytřejší.

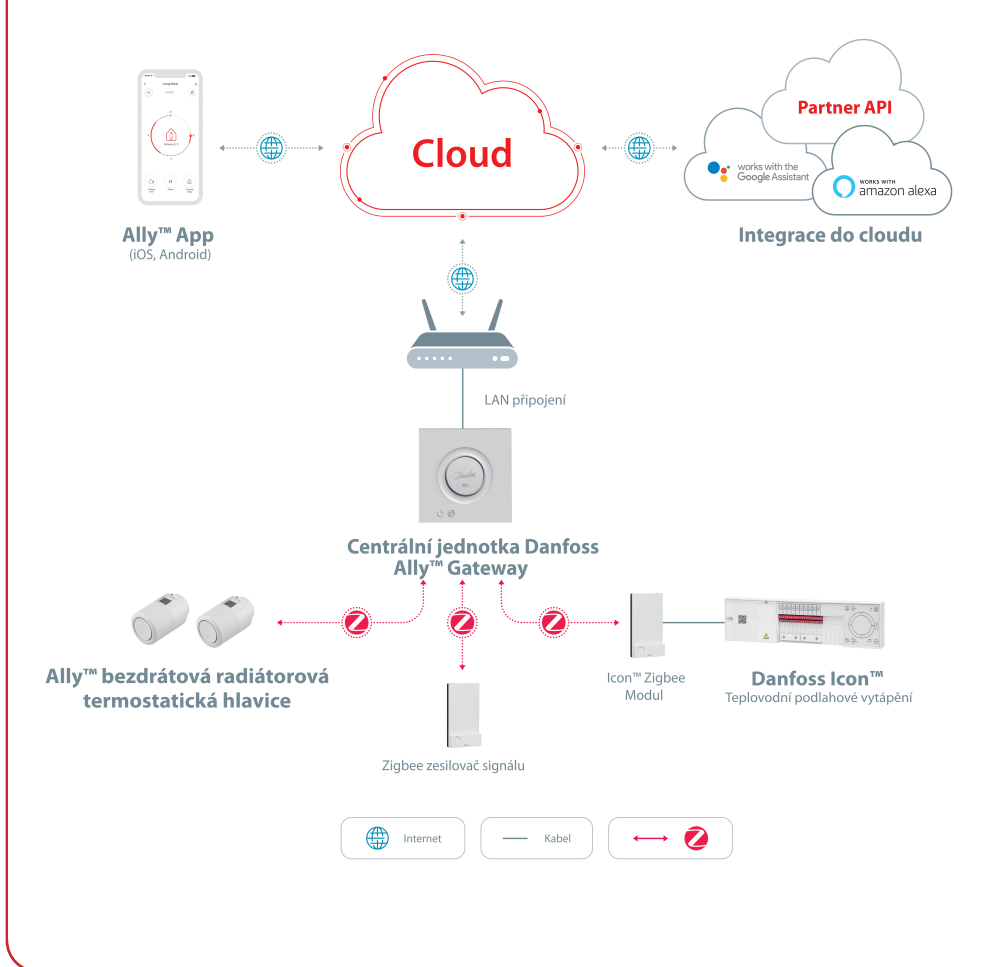

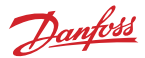

# 2. Obsah balení

Centrální jednotka Danfoss Ally™ Gateway v balení obsahuje následující součásti: Stručná příručka, kabel sítě LAN, napájecí kabel.

|                       | Roman Handward Handel<br>Handward Handward Handwa |                | ]<br>T         |
|-----------------------|----------------------------------------------------------------------------------------------------|----------------|----------------|
| Danfoss Ally™ Gateway | Stručná příručka                                                                                                    | Kabel sítě LAN | Napájecí kabel |

# 3. Technické specifikace

| Danfoss Ally™ Gateway                 |                                                                          |  |  |
|---------------------------------------|--------------------------------------------------------------------------|--|--|
| Funkce zařízení                       | Centrální jednotka inteligentní domácnosti                               |  |  |
| Doporučené použití                    | Obytné prostory (stupeň znečištění 2)                                    |  |  |
| Použití                               | Radiátory, teplovodní podlahové vytápění                                 |  |  |
| LED kontrolky (zelené)                | Napájení/Stav, Připojení k síti                                          |  |  |
| Tlačítko                              | Stisknutím resetovacího tlačítka na 5 sekund obnovíte tovární nastavení. |  |  |
| Zdroj napájení                        | 5 V DC                                                                   |  |  |
| Adaptér                               | 110 V ~ 240 V AC, 5 V 1 A DC                                             |  |  |
| Spotřeba energie / Pohotovostní režim | < 5 W / < 2 W                                                            |  |  |
| Drátová komunikace                    | Port 10/100M Ethernet (RJ45, LAN)                                        |  |  |
| Bezdrátová komunikace                 | ZigBee/IEEE 802.15.4                                                     |  |  |
| Přenosová frekvence / Výkon           | 2,4 GHz / < 20 dBm (79 mW)                                               |  |  |
| Dosah přenosu v otevřeném prostoru    | 300 m venku při přímočarém šíření                                        |  |  |
| Aktualizace firmwaru                  | Podpora aktualizací prostřednictvím OTA (over the air)                   |  |  |
| Provozní teplota                      | -10 až 55 °C                                                             |  |  |
| Skladovací teplota                    | -20 až 60 °C                                                             |  |  |
| Velikost                              | 95 x 95 x 23 mm                                                          |  |  |
| Třída krytí                           | 20                                                                       |  |  |
| Integrace                             | Amazon Alexa, Google Assistant, Partner API                              |  |  |
| Osvědčení, označení atd.              |                                                                          |  |  |

# 4. Stažení a instalace aplikace Danfoss Ally™ App. První použití.

Danfoss Ally™ vám poskytuje všechny výhody plnohodnotného inteligentního systému vytápění – v jednoduché a snadno použitelné aplikaci. Již nepotřebujete žádnou řídící jednotku – nyní vám postačí chytrý telefon, s jehož pomocí můžete ovládat a monitorovat všechny radiátory a podlahové vytápění.

Tímto způsobem budete mít vytápění domácnosti vždy pod kontrolou. Ať jste doma nebo na cestách. Jednoduše získáte větší flexibilitu a komfort, aniž byste potřebovali komplikovaný hardware.

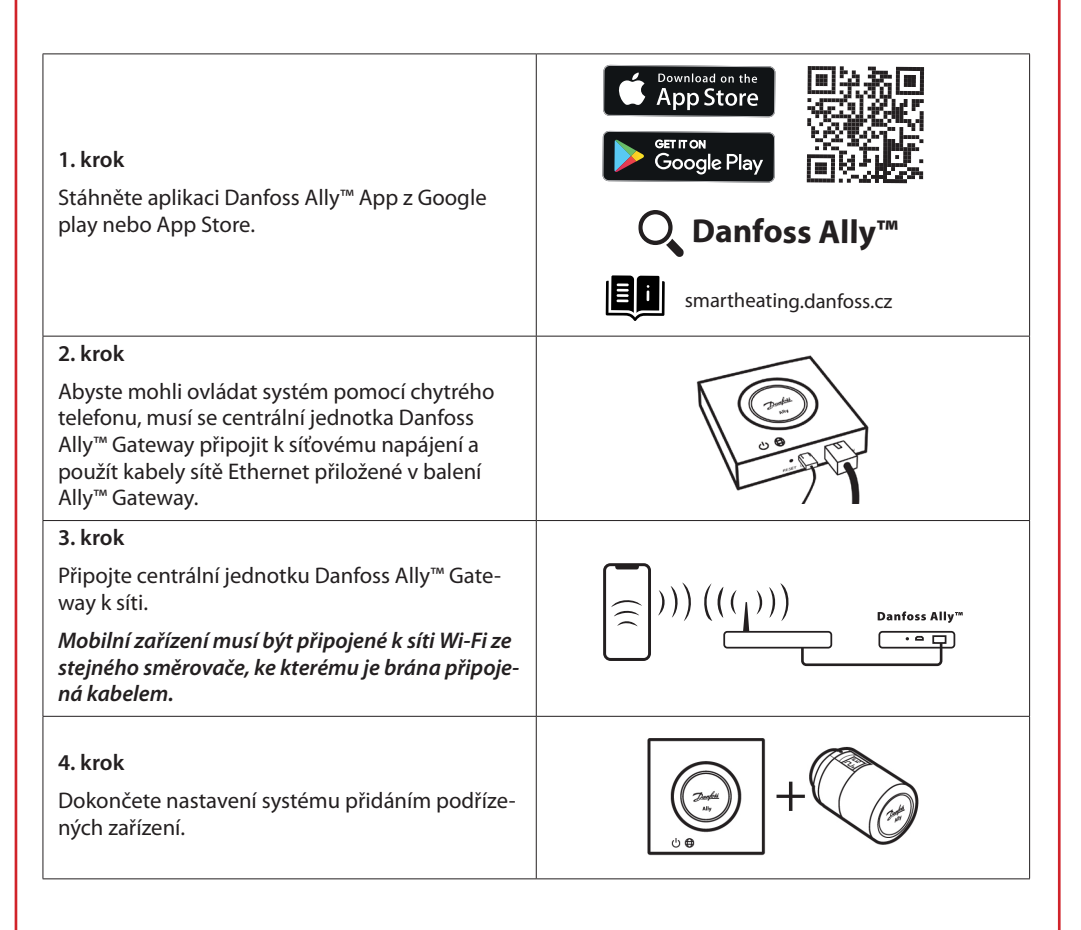

Dantoss

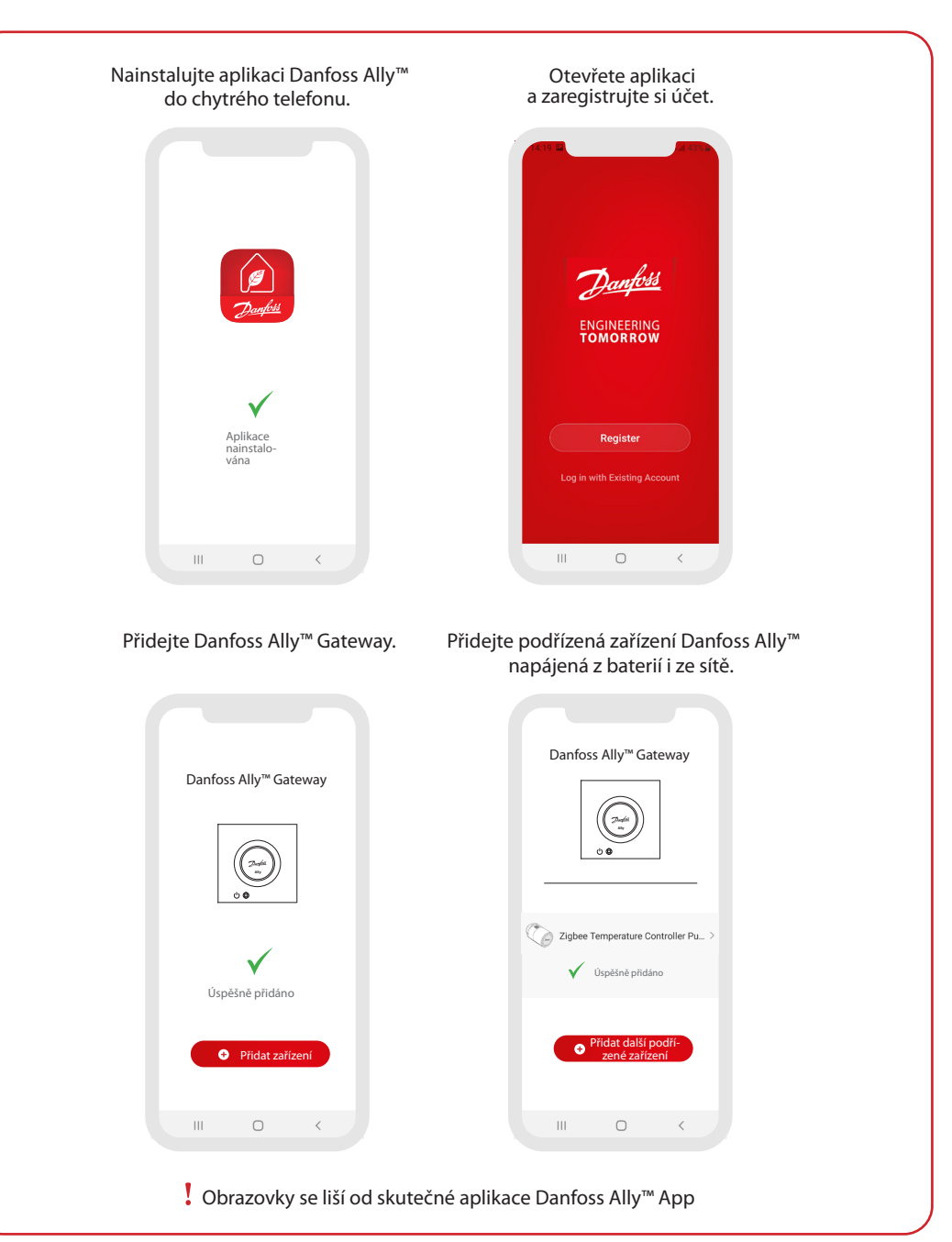

Danfoss

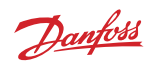

| Him V  Alternor  Alternor | <ul> <li>▲Ily Gateway</li> <li>∠&gt;</li> <li>Device Information</li> <li>&gt;</li> <li>Offline Notification</li> <li>Offline Notification</li> <li>Offline State Category</li> <li>Share Device</li> </ul>                                                                                                    | Conformation                                                                                                    |
|----------------------------------------------------------------------------------------------------|----------------------------------------------------------------------------------------------------|----------------------------------------------------------------------------------------------------|
| Contractions of Myr <sup>an</sup> Radiat                                                                                                    | Associated Devices > FAQ & Feedback > Check Device Network Check Now > Check for Firmware Update > Remove Device                                                                                                    | New Google       Device Office Notification       Office Notification       Office Notification       Share Device       FAQ & Feedback                                                                                                    |
| Na obrazovce At home jsou<br>zobrazeny obecné informace<br>o počasí a stavu zařízení na<br>jednotlivých dlaždicích.<br>Pod názvy jednotlivých<br>místností jsou zobrazena<br>všechna zařízení přiřazená<br>k dané místnosti a také stav<br>vytápění a aktuální teplota v<br>místnosti.<br>* Funkce počasí zobrazuje<br>informace jen v angličtině.<br>Data jsou poskytována webem<br>darksky.com.                                                                                                    | <ul> <li>Když stisknete na domovské<br/>obrazovce dlaždici Smart</li> <li>Gateway a klepnete na ikonu<br/>pera v pravém horním rohu<br/>obrazovky, otevře se menu</li> <li>Smart Gateway.</li> <li>Menu obsahuje následující<br/>položky: <ul> <li>Device information, kde<br/>je uvedeno virtuální ID, IP<br/>adresa, MAC adresa a časové<br/>pásmo.</li> <li>Share Device pro sdílení<br/>se členy domácnosti, FAQ<br/>&amp; Feedback, kde najdete<br/>odpovědi nebo můžete zaslat<br/>požadavek.</li> <li>Check for Firmware Update,<br/>kde je možné provést<br/>aktualizaci hlavního modulu<br/>a modulu Zigbee, a Remove<br/>Device, kde jsou uvedena<br/>všechna související zařízení,<br/>která jste připojili.</li> </ul> </li> </ul> | <ul> <li>Když stisknete na domovské<br/>obrazovce dlaždici Radiator<br/>Thermostat a klepnete na<br/>ikonu pera v pravém horním<br/>rohu obrazovky, otevře se<br/>menu Radiator Thermostat.</li> <li>Menu obsahuje následující<br/>položky: <ul> <li>Informace o zařízení, kde je<br/>uvedeno virtuální ID a časové<br/>pásmo.</li> <li>Řízení třetí strany, která<br/>umožňuje propojit systém s<br/>hlasovými asistenty Amazon<br/>Alexa a Google Assistant.</li> <li>Sdílená zařízení pro sdílení se<br/>členy domácnosti.</li> <li>FAQ &amp; Feedback, kde najdete<br/>odpovědi nebo můžete zaslat<br/>požadavek.</li> <li>Zkontrolujte aktualizaci<br/>firmwaru, kde je možné<br/>provést aktualizaci modulu<br/>Zigbee, a Odebrat zařízení,<br/>kde jsou uvedena zařízení v</li> </ul> </li> </ul> |

Danfoss

## 5.1 Místnosti s několika radiátorovými termostatickými hlavicemi

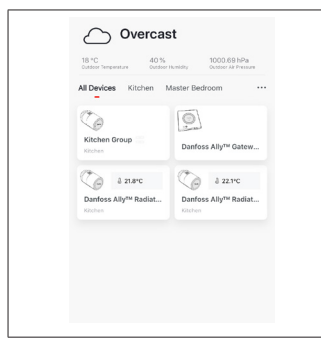

Pokud je jedné místnosti přiřazeno několik radiátorových termostatických hlavic, aplikace Danfoss Ally™ App automaticky vytvoří skupinu. Tím se zajistí synchronizace mezi zařízeními ve stejné místnosti. Doporučujeme vždy upravovat plán a preferované teploty ve skupině, abyste dosáhli maximální efektivity.

Pokud se změní nastavení u jednotlivých zařízení, data nebudou ve skupině synchronizována. Výsledkem může být neúčinná regulace vytápění.

## 5.2 Přidávání nových zařízení do stávajícího systému

| <image/> <complex-block></complex-block>                                                                                                    | C                                                                                                    | Image: Constraint of the constraint of the constraint o |
|----------------------------------------------------------------------------------------------------|----------------------------------------------------------------------------------------------------|----------------------------------------------------------------------------------------------------|
| Vyberte Danfoss Ally™<br>Gateway, abyste přidali do<br>stávajícího systému další<br>radiátorové termostatické<br>hlavice Danfoss Ally™ nebo<br>zařízení Danfoss Icon™. | Vyberte možnost Přidejte<br>podřízené zařízení a zvolte<br>buď Danfoss Ally™ Radiator<br>Thermostat, nebo Danfoss<br>Icon™. | Zvolte buď Danfoss Ally™<br>Radiator Thermostat, nebo<br>Danfoss Icon™. Aplikace vás<br>provede instalací.                                                                                                    |

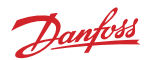

# 6. Přehled funkcí a nastavení

|                                | ି 23.0℃ | Teplota v místnosti                                                                                                    |
|--------------------------------|---------|----------------------------------------------------------------------------------------------------|
| < Danfoss Ally ∠<br>≡ 8228°C 6 | B       | Manuální režim                                                                                                    |
|                                |         | Plán vytápění                                                                                                    |
| 24                             | ů       | Režim Mimo domov                                                                                                    |
|                                | П       | Pozastavení                                                                                                    |
| Pring 100 C                    | ۵       | Režim Doma                                                                                                    |
|                                | ١       | Funkce Předehřev zajišťuje, že nastavené<br>teploty bude dosaženo v požadovanou dobu.<br>Když svítí symbol Předehřev, teplota se bude<br>postupně zvyšovat do příštího času režimu<br>Doma. |

# 6.1 Nastavení teplot

| V aplikaci Danfoss Ally™ App můžete nastavit vlastní teploty pro období útlumu. |         |                                   |                                                                                                    |
|---------------------------------------------------------------------------------|---------|-----------------------------------|----------------------------------------------------------------------------------------------------|
| Set temperatures                                                                |         | 5                                 | Chcete-li změnit teplotu, stiskněte tlačítko Menu                                                                                                    |
| ۵                                                                               | At home | 21.5°C<br><b>22.0°C</b><br>22.5°C | Posouváním teplot nastavte preferovanou trvalou teplotu v<br>místnosti.                                                                                           |
|                                                                                 | 3 Away  | 16.5℃<br><b>17.0℃</b><br>17.5℃    | Pokud chcete nastavit jen dočasnou teplotu, otočte kolečkem<br>termostatu a zvolte požadovanou hodnotu.<br>Dočasné změny teploty platí do doby příští naplánované |
| п                                                                               | Pause   | <b>6.0°℃</b><br>6.5℃              | změny teploty.                                                                                                    |
|                                                                                 |         |                                   | Hlavici Danfoss Ally™ lze nastavit od 5 do 35 °C.                                                                                                    |
|                                                                                 |         |                                   | Společnost Danfoss doporučuje, aby rozdíl mezi teplotou v<br>režimu Doma                                                                                          |
|                                                                                 |         |                                   | a v režimu Mimo domov/Spánek nepřekročil<br>4 stupně.                                                                                                    |

6.2 Vytvoření vlastního plánu < Weekly schedule 利 06:00 - 09:00 Chcete-li upravit teploty, pře-V týdenním plánu jsou období Na obrazovce aplikace iděte do Menu → Nastavení Danfoss Ally™ App je zobrazen Doma zobrazena červeně.  $\rightarrow$  Nastavit teploty. Funkce kopírování umožňuje jak 24hodinový ciferník s čer-V aplikaci Danfoss Ally™ App zkopírovat plán do dalších dnů. veně vyznačeným obdobím můžete vytvořit vlastní plán. režimu Doma, tak souhrn plánu Můžete zvolit libovolné časy s nastavenými časy. Minimální útlumu během 24 hodin a doba trvání režimu Doma je 30 nastavit maximálně 3 období minut. režimu Doma za den.

# 6.3 Režim Vacation

Program Dovolená slouží k úspoře energie, když nejste doma a když jste doma. Program Dovolená se nastavuje v aplikaci Danfoss Ally™ App.

| < Vacation Mode                                                                                                    | < Vacation                                                                                             | < Vacation                                                                                                    | C 0K                                                                                                    | К ОК                                                                                                    |
|----------------------------------------------------------------------------------------------------|----------------------------------------------------------------------------------------------------|----------------------------------------------------------------------------------------------------|----------------------------------------------------------------------------------------------------|----------------------------------------------------------------------------------------------------|
|                                                                                                    |                                                                                                    |                                                                                                    | When are you leaving?                                                                                                    | Leave         Jul 12,2020         12:00 AM           Return         Jul 23,2020         12:00 AM                                                                                                    |
| choose holiday mode<br>please select one of the following<br>options. Holdary any of holdary at<br>home. You must have Saturday data<br>to choose to be holidary at for | Vacation<br>Lowers the temperature to 15.0°C<br>while you are away                                     | Vacation At home<br>Using Saturday Schedule                                                                                                    | K         July 2020         July 2020 <thjuly 2020<="" th=""> <thjuly 202<="" td=""><td>K         Judy 2020         &gt;           Mon         Tur         Mid         Tur         Mid         Em         Em           1         2         3         4         1         5         6         7         8         9         10         11           12         3         14         15         10         18         10         11</td></thjuly></thjuly> | K         Judy 2020         >           Mon         Tur         Mid         Tur         Mid         Em         Em           1         2         3         4         1         5         6         7         8         9         10         11           12         3         14         15         10         18         10         11 |
| Anny Athome                                                                                                    | Now Plan                                                                                               | Now Plan                                                                                                    | 19 20 21 22 23 24 25<br>26 27 28 29 20 31<br>15.5°С<br>Д. Тетр. 16 0°С                                                                                                    | 10         20         21         22         23         24         25           26         27         28         29         30         31           ISSO<br>A Tema.                                                                                                    |
| Program Dovo-<br>lená pro režim<br>Mimo domov<br>nebo Doma je<br>možné napláno-<br>vat nebo přímo<br>zapnout (Teď).                                                     | Aplikace Danfoss<br>Ally™ App<br>zobrazuje teplotu<br>Programu Dovo-<br>lená, pokud ji Ize<br>upravit. | Na obrazovce<br>aplikace Danfoss<br>Ally™ App se po-<br>tvrdí datum pro-<br>gramu Dovolená<br>v režimu Doma<br>pomocí možností<br>Teď nebo Plán. | K plánování reži-<br>mu Dovolená se<br>používá kalendář<br>a nastavení času.                                                                                                    | Naplánujte<br>režim Dovolená<br>v aplikaci<br>Danfoss Ally™<br>App.                                                                                                    |

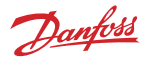

## 6.4 Zrušení programu Dovolená

Pokud se vrátíte dříve, než jste předpokládali, možná budete chtít přejít od programu Dovolená k běžnému plánu.

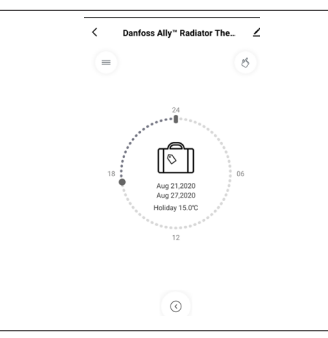

V nastavení Dovolená vám aplikace Danfoss Ally™ App nabídne možnost ukončit období dovolené nebo upravit data a časy.

## 6.5 Zrušení existujícího programu Dovolená

| < Vacation               | Pokud je období Dovolená naplánováno do budoucna, můžete |
|--------------------------|----------------------------------------------------------|
|                          | Jedhoduse upravit data nebo program zrusit.              |
| October 12               |                                                          |
| Cancel planned vacation? |                                                          |
|                          |                                                          |
| Cancel vacation Edit     |                                                          |
|                          |                                                          |

### 6.6 Režim Pause

Program Pozastavení udržuje útlumovou teplotu, dokud není vybrán jiný program.

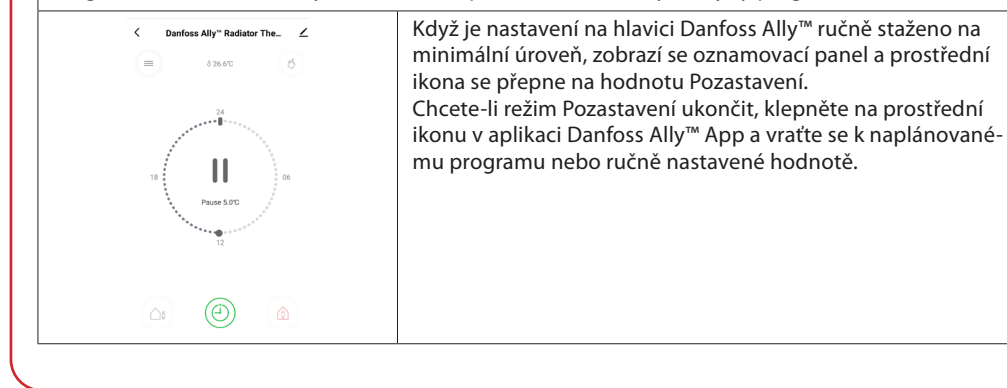

## Uživatelská příručka

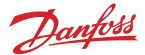

# 8. Zabezpečení dat

Je garantováno zabezpečení dat centrální jednotky Danfoss Ally™ Gateway a aplikace Danfoss Ally™ App spárované v chytrém telefonu.

*Šifrování dat:* Bezdrátové připojení k centrální jednotce Danfoss Ally™ Gateway je chráněno proti hrozbám od neznámých zařízení nejnovější šifrovací technologií.

Navíc k funkcím zabezpečení, které zajišťují ochranu dat kdykoli během přenosu dat z chytrého telefonu do centrální jednotky Danfoss Ally™ Gateway.

# 9. Bezpečnostní předběžná opatření

#### ZJEDNODUŠENÉ EU PROHLÁŠENÍ O SHODĚ

Společnost Danfoss A/S tímto prohlašuje, že vysokofrekvenční zařízení typu Danfoss Ally™ je ve shodě se směrnicí 2014/53/EU. Úplný text EU prohlášení o shodě je k dispozici na následující adrese na internetu: www.danfoss.cz

Brána není určena pro děti a nesmí být používána jako hračka. Zabraňte dětem, aby si hrály s obalovými materiály, protože to je mimořádně nebezpečné. Nepokoušejte se bránu rozebírat – neobsahuje žádné díly opravitelné uživatelem.

# 10. Likvidace

Danfoss Ally™ Gateway musí být zlikvidována jako elektronický odpad.

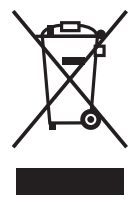

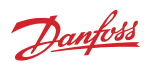

Danfoss s.r.o.

Heating Segment • danfoss.cz • +420 228 887 666 • E-mail: zakaznickyservis@danfoss.com

Danfoss nepřejímá odpovědnost za případné chyby v katalozich, brožurách a dalších tiskových materiálech. Danfoss si vyhrazuje právo změnit své výrobky bez předchozího upozornění. To se týká také výrobků již objednaných za předpokladu, že takově změry nevyžadují dodateché upravy již dohodnitych podminek. Všechny ochranne zmárnky uvedené v tomto materiálu jsou majetkem přískujívich spolecnosti. Danfosa v siecom ly logovy Dantos jsou chnárnými u ochdnálmi znaklami Danfoss X/S všechna práva vyhrazena.